# Teilnahme an der digitalen SSW-Hauptausschusssitzung.

Corona bedingt wird die Hauptausschusssitzung digital als Videokonferenz gehalten. Damit sich alle beteiligen können, bieten wir mehrere Möglichkeiten an die Sitzung zu Verfolgen.

1. Direkt teilnehmen, mit der Möglichkeit gehört und gesehen zu werden. https://meet.ssw.de/Hovedudvalg

Funktionier mit dem Computer, Tablett, Handy, Laptop usw. Um selbst gesehen und gehört zu werden, ist eine Kamera und Mikrofon notwendig!

### 2. Nur zuschauen:

- a. Facebook:
- b. Youtube:

Wir bieten Livestreams der Sitzung auf Facebook und Youtube an. Die Links werden ca. 1 Stunde vor Beginn der Sitzung auf SSW.de veröffentlicht. Für ältere Computer und TV-Geräte empfehlen wir die Teilnahme über Youtube oder Facebook. Fragen können dann per Mail, Chat oder Telefon gestellt werden.

# 1. Direkte Teilnahme

Wir nutzen die SSW eigene Videokonferenzplattform meet.ssw.de Teilnehmen könnt ihr mit einem Computer, Handy oder Tablett. Anbei eine ausführliche Erklärung:

### 1.1 Computer

Öffnet den Link:

# https://meet.ssw.de/Hovedudvalg

auf eurem Computer / Laptop, am besten mit dem Browser Chrome von Google <u>https://www.google.com/intl/de\_de/chrome</u>

Evt. Erschient diese Meldung. Bitte auf Zulassen klicken, damit das Programm auf eure Kamera und euer Mikrofon zugreifen darf.

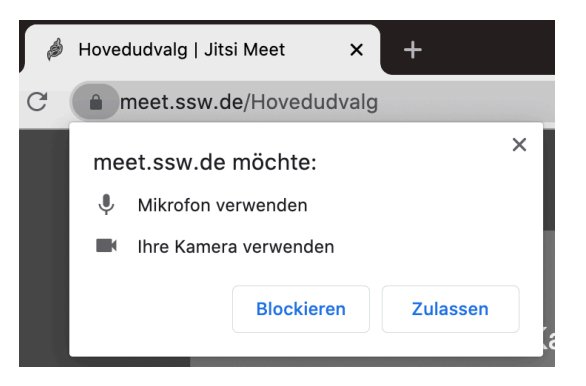

Beim Einloggen sind die Kamera und das Mikrofon deaktiviert. Ihr könnt zuhören und zugucken, werdet jedoch selbst nicht gesehen und nicht gehört.

## 1.2 Tablett, Handy

Ladet die App **Jitsi Meet** herunter. Öffnet die App.

Links oben, befindet sich das Menü, Symbol mit drei

waagerechte Striche.

Geht auf den Punkt Einstellungen. Unter Konferenz, Server-URL muss die Adresse des SSW Servers eingegeben werden:

# https://meet.ssw.de

Oben links auf dem Pfeil die Seite verlassen.

Unter Konferenznamen eingeben, den Namen der Konferenz eingeben:

#### Hovedudvalg

Über "Erstellen / Beitreten", dem Meeting beitreten.

Auch hier werden ihr mit deaktivierter Kamera und Mikrofon beitreten. Das Menü ist dasselbe wie auf dem Computer.

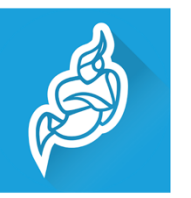

#### Jitsi Meet

8x8, Inc Kommunikation

A Du hast keine Geräte.

Zur Wunschliste hinzufügen

| ÷                    | Einstellungen |  |  |
|----------------------|---------------|--|--|
| Profil               |               |  |  |
| Anzeigename          |               |  |  |
| Philipp Bohk         |               |  |  |
| E-Mail               |               |  |  |
| email@example.com    |               |  |  |
| Konferenz            |               |  |  |
| Server-URL           |               |  |  |
| https://meet.ssw.de/ |               |  |  |

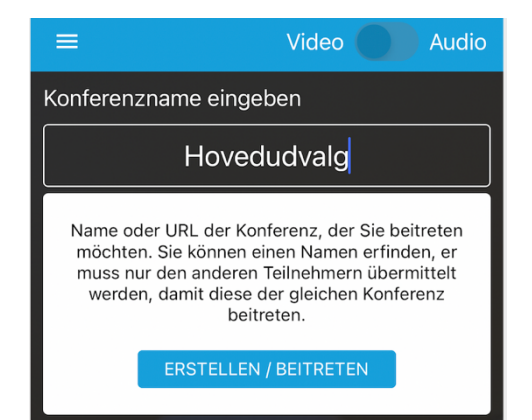

#### Menü

Wenn ihr mit der Maus in das untere Ende des Fensters geht, erscheint das Menü, hier mit blauem Rahmen dargestellt.

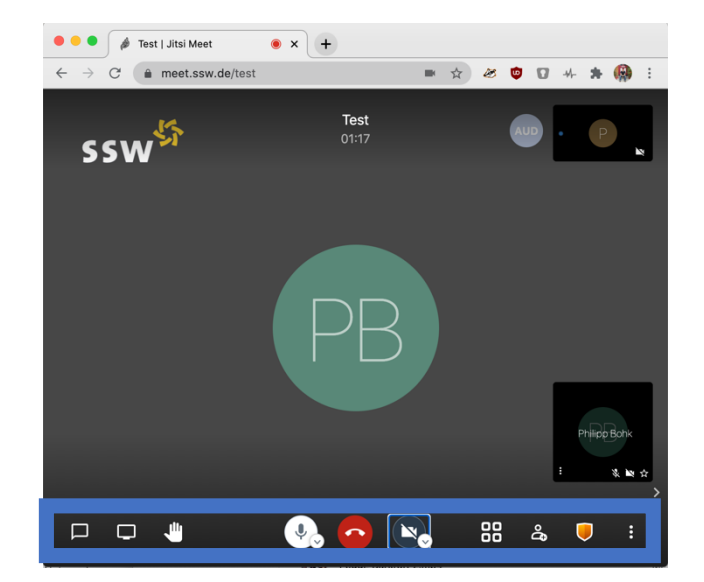

### Die relevanten Menüpunkte sind:

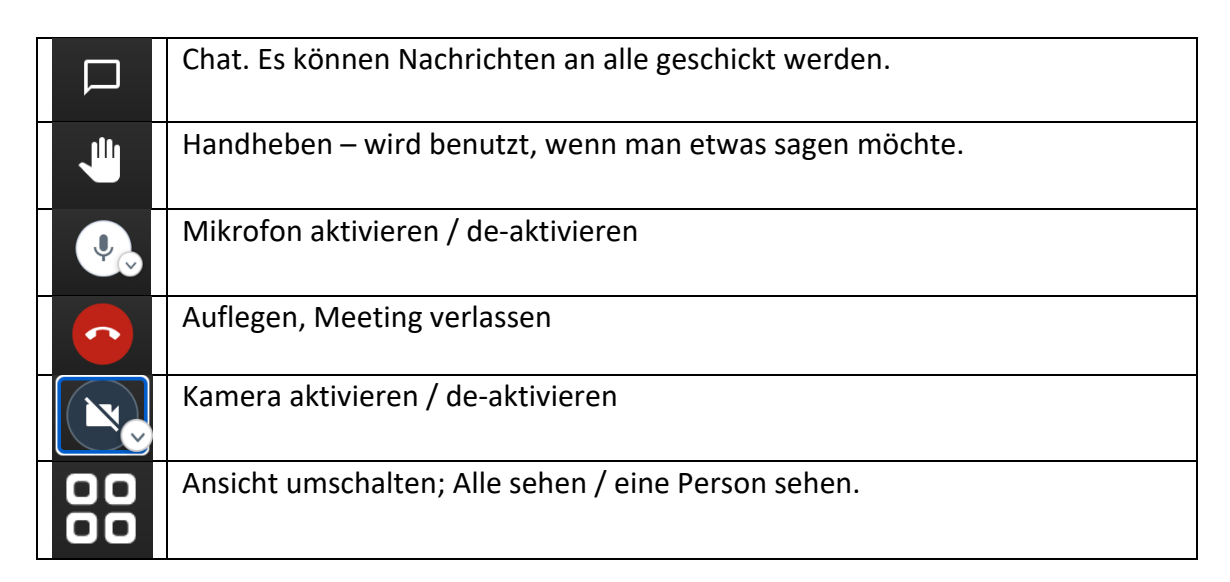

# Verhalten im Meeting.

Bitte lasst das Mikrofon die ganze Zeit über deaktiviert. Wenn ihr etwas sagen möchtet, nutzt bitte die Hand. Ihr werden vom Moderator aufgefordert zu sprechen, dann aktiviert euer Mikrofon.

Für Fragen, Anregungen und technische Hilfe stehen wir gerne zu Verfügung.

Mail: Philipp.Bohk@ssw.de Tel: 01714843000